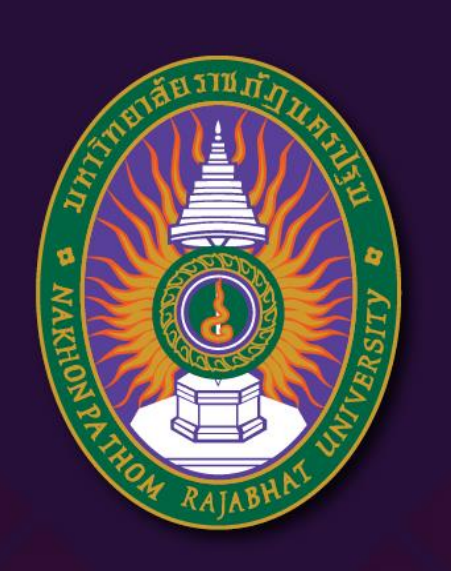

**มหาวิทยาลัยราชภัฏนครปฐม** Nakhon Pathom Rajabhat University

# การทำงานกับวัตถุ

By อาจารย์สุชารัตน์ จันทาพูนธยาน์

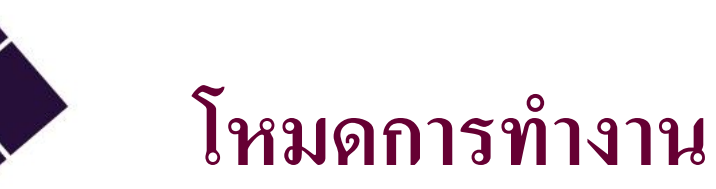

Object Mode ~

**Object Mode** 

🗂 Edit Mode

- Sculpt Mode " Vertex Paint
- Weight Paint
- Texture Paint

Object Mode : เป็นโหมดใช้ในการจัดการวัตถุ เช่น การเพิ่ม วัตถุ ลบ วัตถุ จัดการตำแหน่งของวัตถุ Edit Mode : เป็นโหมดที่ใช้แก้ไขวัตถุ Sculpt Mode : เป็นโหมดการขึ้นโมเดลด้วยวิธีการปั้น Vertex Paint :เป็นโหมดการลงสีตามจด Weight paint :เป็นโหมดการลงสีเพื่อกำหนดน้ำหนักของ ชิ้นส่วน ในการจัดการกับกระดูกกับโมเดล Texture Paint :เป็นโหมดใช้ในการ ลงสีพื้นผิว Texture

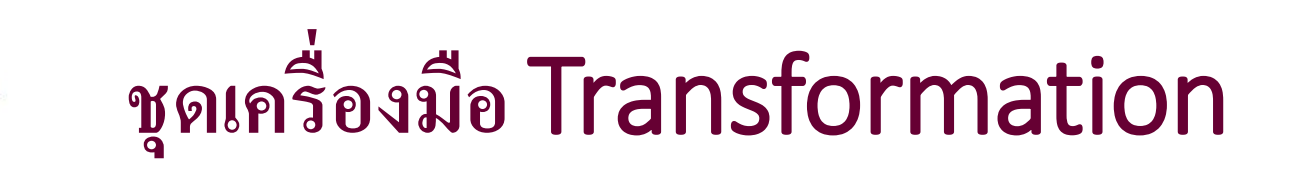

- การเคลื่อนย้ายวัตถุ
  - สามารถเคลื่อนย้ายวัตถุได้อิสระโดยการกด G

  - สามารถเคลื่อนย้ายได้ตามแกน X,Y,Z
    สามารถเคลื่อนเลือกเคลื่อนได้ได้ตามแกนที่กำหนดได้โยการกด G แล้วตามด้วยแกนที่ต้องการเคลื่อนย้าย
- การหมุนวัตถุ
  - สามารถหมุนวัตถุได้อิสระโดยการกด R
  - สามารถหมุนวัตถุได้ตามแกน X,Y,Z
  - สามารถใส่ตัวเลข องศา ตามหลังได้เลย เช่น R Y 90
  - สามารถหมุนวัตถุ ได้ตามแกนที่กำหนดได้โดยการกด R แล้วตามด้วยแกนที่ต้องการหมุน
- การย่อ / ขยายวัตถุ
  - สามารถการย่อ / ขยายได้อิสระโดยการกด S สามารถการย่อ / ขยายได้ตามแกน X,Y,Z
  - สามารถใส่ตัวเลข ขนาด ตามหลังได้เลย เช่น S Y 3

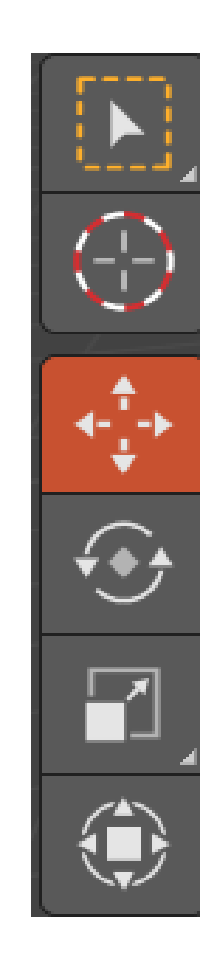

# Creating and Editing Objects

- Mesh เป็นวัตถุประเภทรูปทรงพื้นฐาน เลขาคณิต และเป็นที่นิยมในการขึ้นโมเดลพื้นฐาน เช่น ทรง สีเหลี่ยม ทรงกลม ทรงกรวย โดนัท ทรงกระบอก
- Curve เป็นวัตถุรูปเส้น โมเดลที่ขึ้นงาน จะขึ้นการ เส้นแล้วแปลงเป็นโมเดล 3 มิติ
- Surface กลุ่มวัตถุ NURB ที่มีความโค้งมนของพื้นผิว และปรับตกแต่งในรูปแบบของเส้น
- Armature เป็นวัตถุ ที่สร้างเป็นกระดูกของโมเดล ใช้ ในการกำหนดเคลื่อนไหวของตัวโมเดลที่สร้างขึ้น
- Text ใช้ในการเพิ่มตัวอักษร
- Light ใช้ในการเพิ่มไฟในรูปแบบต่าง ๆ
- Camera ใช้ในการเพิ่มกล้องให้กับงาน
- Force Field เป็นการเพิ่มเอฟเฟคให้กับผลงาน

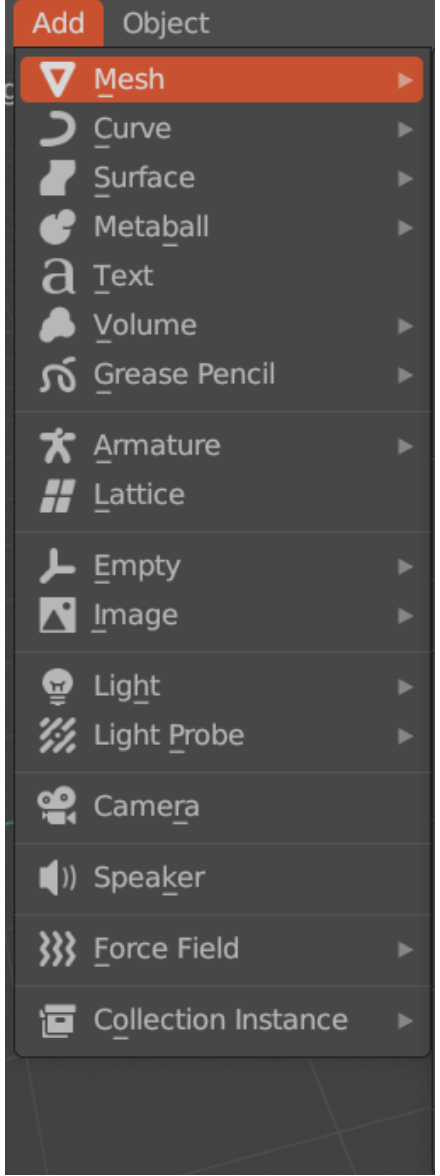

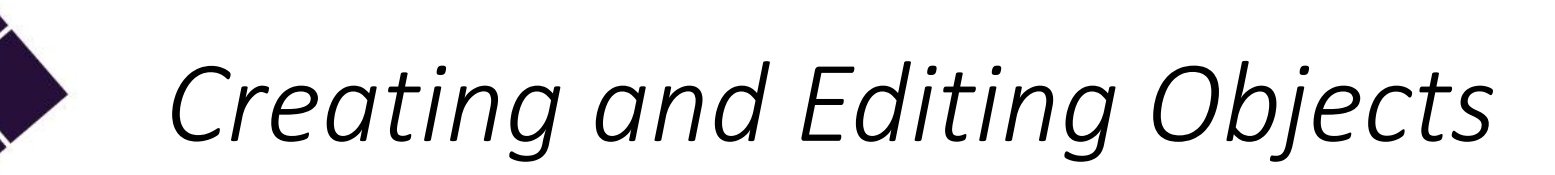

ู่ได(Vector)

6

Edit Mode

dge

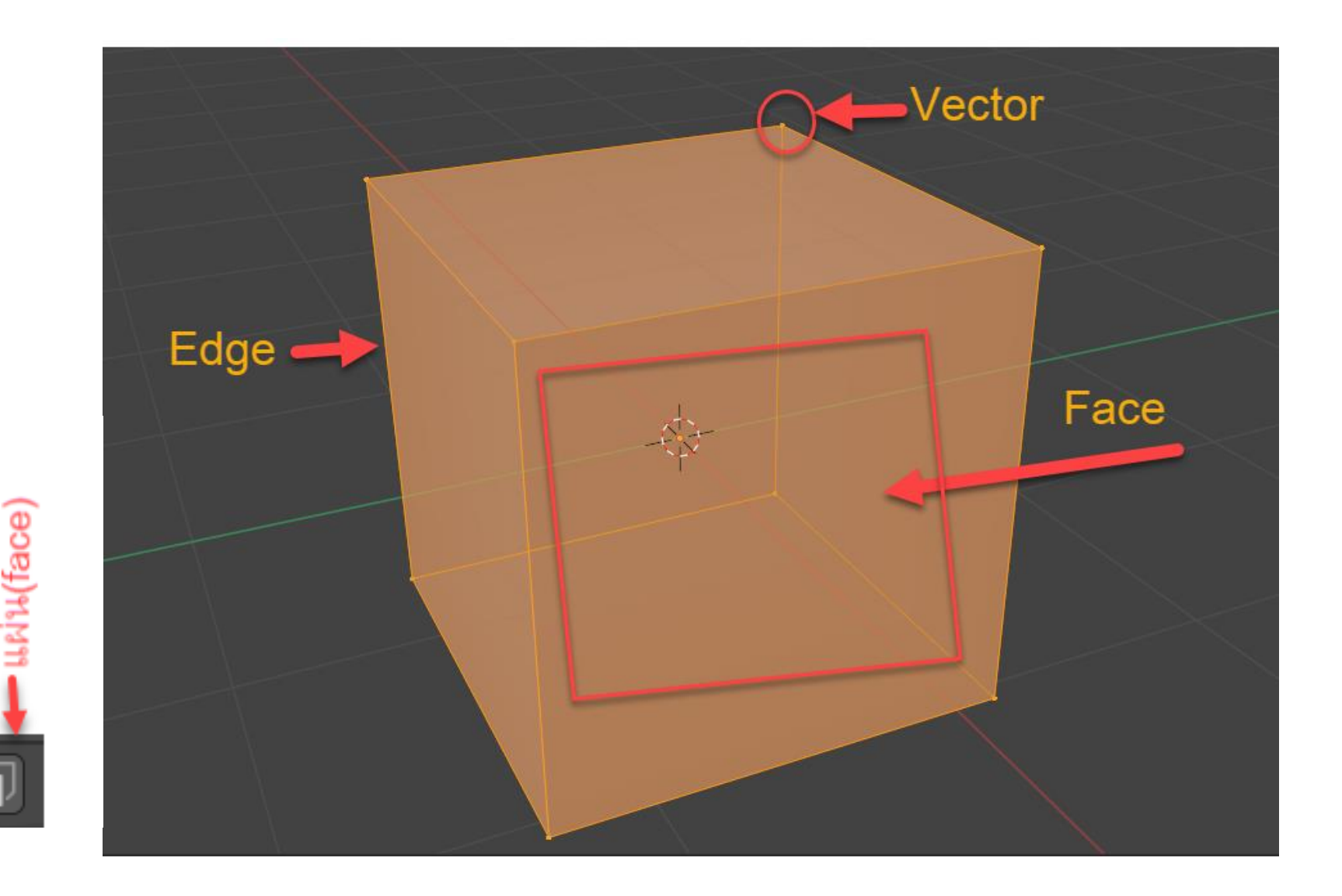

## Vector

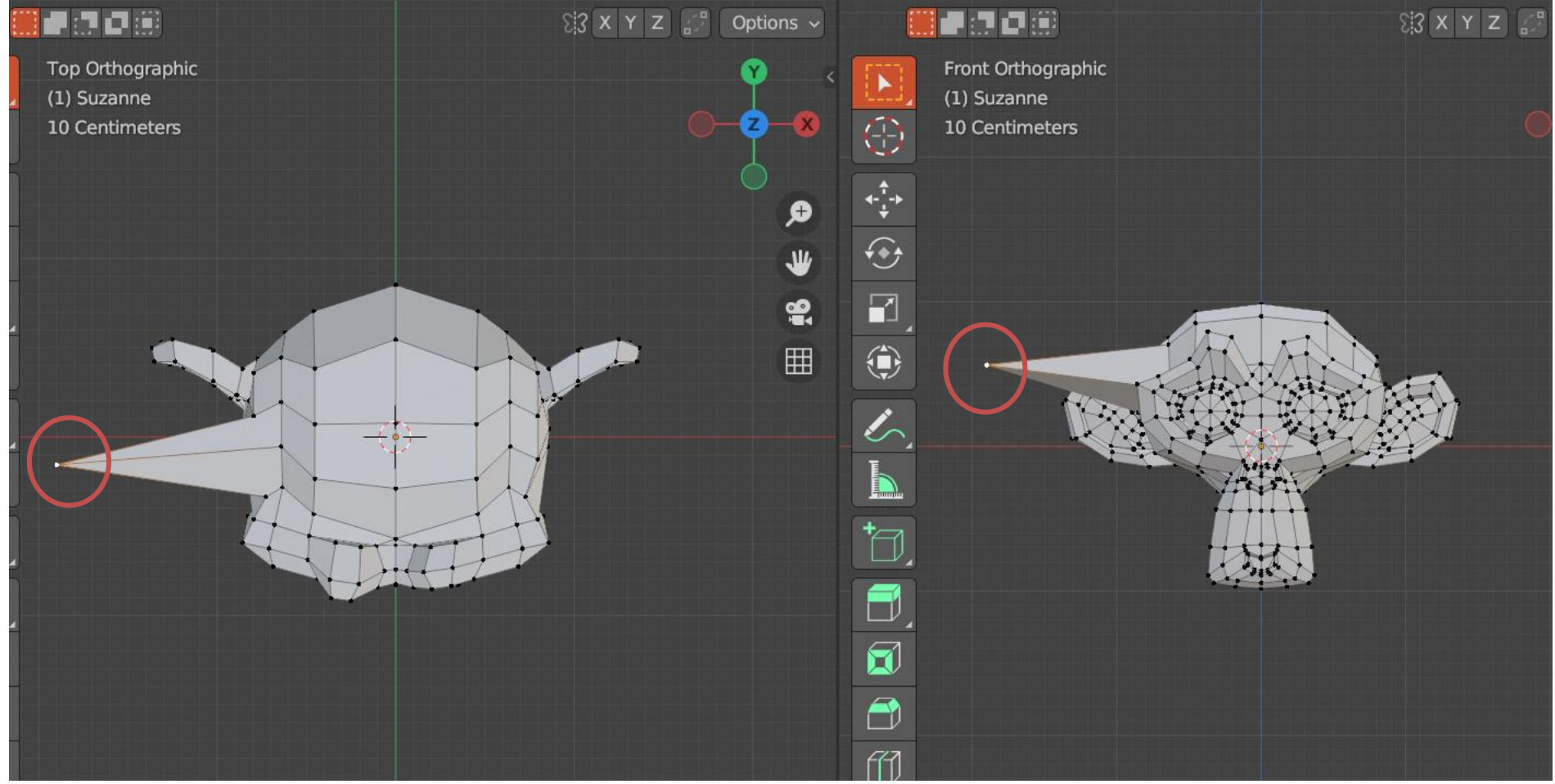

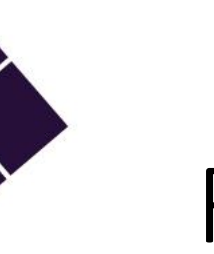

### Face

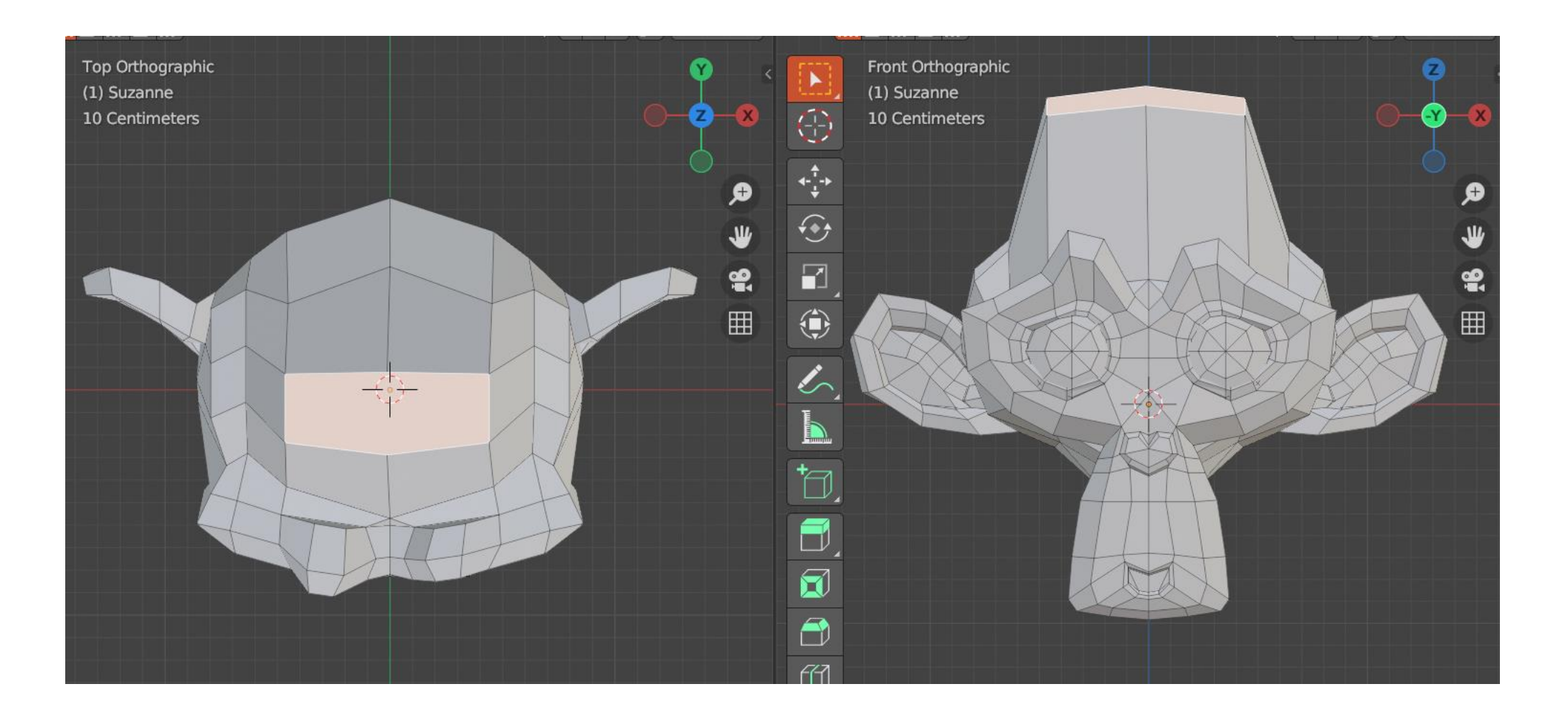

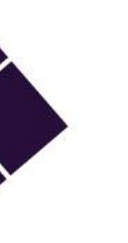

# Edge

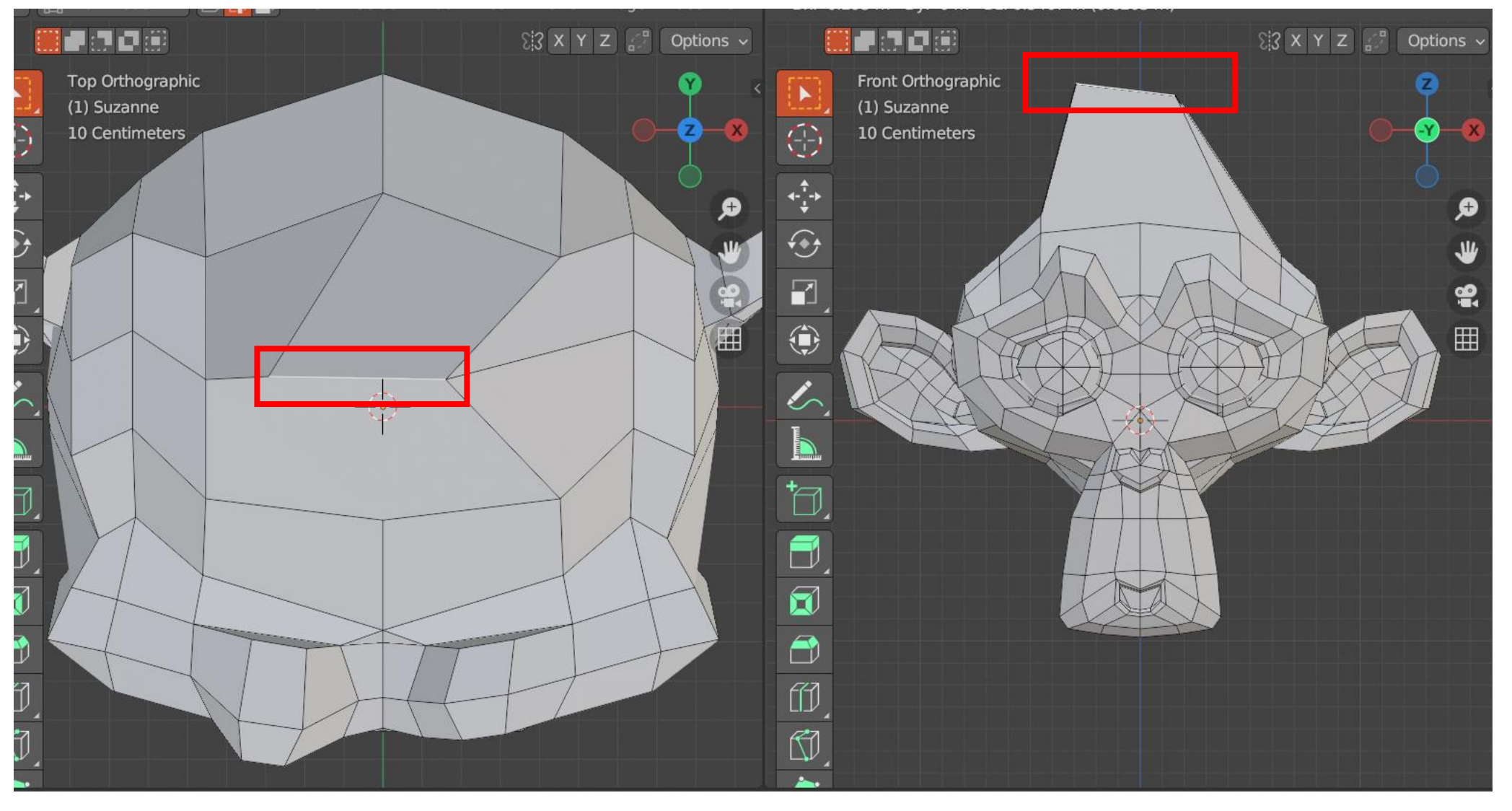

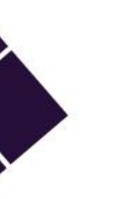

# Edit Mode Tool

- Select Box เป็นเครื่องมือใช้เลือกวัตถุในรูปแบบต่าง ๆ
- Cursor เป็นเครื่องมือที่ใช้ย้าย Cursor เพื่อใช้ทำงานบางอย่าง เช่น การเปลี่ยนตำแหน่ง Cursor
- 💠 Move เป็นเครื่องมือใช้ย้ายวัตถุไปตามตำแหน่งต่าง ๆ
- 📀 Rotate เป็นเครื่องมือใช้หมุนวัตถุ
  - Scale เป็นเครื่องมือใช้ย่อขยายส่วนที่เลือก
- ۲
- Transform เป็นเครื่องมือที่สามารถเคลื่อนย้าย ย่อขยาย
- Is.
- Annotation เป็นเครื่องมือใช้วาดในระหว่างทำงานในโปรเจ็ค
- 1
- Measure เป็นเครื่องมือใช้วัดระยะทาง และวัดมุม

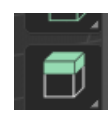

Extrude Region เป็นเครื่องมือที่ใช้ดึงพื้นนิวส่วนที่เลือกให้ยืด (เพิ่ม) ขึ้นมา ถ้า คลิ๊กซ้ายค้างจะมีเครื่องมือย่อยที่ช่อนอยู่ ลองคลิ๊กเลือกเครื่องมือตัวอื่น เพื่อ เรียนรู้เพิ่มเติม

# Edit Mode Tool (ต่อ)

X

Inset Faces เป็นเครื่องมือที่สร้างรูปทรงเหมือนด้านที่เลือก โดยสร้าง เป็นขอบรูปทรงดังกล่าว ลักษณะคล้ายกรอบรูป ขอบประตูหน้าต่าง

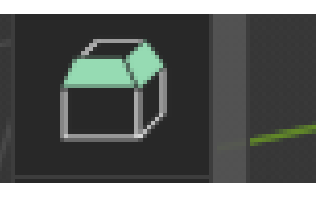

Bevel เป็นเครื่องมือที่สร้างวัตถุประเภทปุ่มกดต่าง ๆ หรือ หลังคา

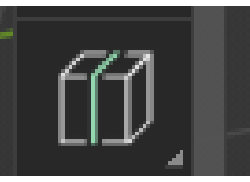

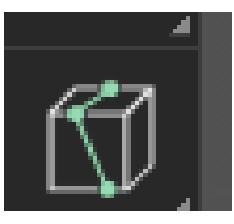

Loop Cut เป็นเครื่องมือที่แบ่งวัตถุโดยรอบเป็นส่วน ๆ ในครั้งเดียว เหมาะสำหรับแบ่งงานเป็นช่อง ๆ

Knife เป็นเครื่องมือที่สร้างเส้นตัดระหว่างเส้นกับเส้น เส้นกับจุด หรือ จุดกับจุด เพื่อสร้างส่วนย่อยให้กับงานบางอย่าง

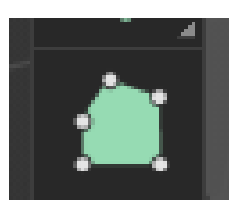

Poly Build เป็นเครื่องมือที่ใช้เลื่อนจุดต่าง ๆ บนวัตถุ ใช้ปรับแก้ รูปทรงให้มีลักษณะตามต้องการ

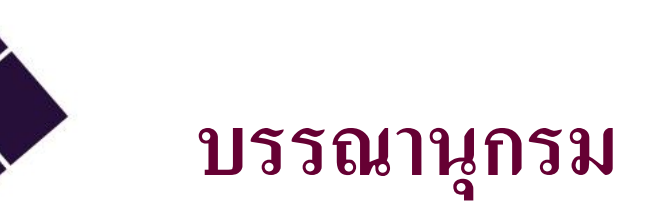

- Oliver Villar.(2021).A Hands-On Guide to Creating 3DAnimated Characters. Pearson Education, Inc.
- https://www.blender.org/download/releases/4-0/
- <u>https://www.blender.org/</u>
- JOHN M. BLAIN.(2016). The Complete Guide to blender Graphics Computer Modeling and Animation (7th ed.). A K Peters/CRC Press.